## ドメイン指定受信設定についてのご案内

メールマガジンやオンラインショップからのメールが受信できない場合、 お客様の端末にて迷惑メール対策設定が行われている可能性がございます。 以下の設定方法をご確認頂き、「momoya.co.jp」からメールを受信出来るように ご設定をお願い致します。

そのほか、携帯電話・スマートフォンに関する各種ご設定に関するご不明点・お問い合わせに つきましては、ご契約中の各携帯会社様へお問い合わせいただきますよう、宜しくお願い申し 上げます。

## 【docomo モバイルの場合】

- 1. 携帯電話の「i-mode ボタン」を押します。
- 2. メニューの中から「i-Menu」を選択します。
- 3. メール設定を選択します。
- 4. メール設定画面内下部の「詳細設定/解除」を選択します。
- 5.「認証」画面にて、iモードパスワードを入力し、「決定」を選択します。
- 6.「受信/拒否設定」を選択して、次へを選択します。
- 7. メニューの中から「▼受信/拒否設定」の「設定」を選択して「次へ」を選択します。
- **8.** 「ステップ 4 の「受信設定」に進み、『@momoya.co.jp』を[]に入力後、「登録」を選択し、設定完了です。
- 9. 「▼ステップ4」の「受信設定」を選択します。

※「i-Menu」のメニュー画面は随時変わる場合があります。

【docomo スマートフォンの場合】

- 1. d メニュー」にアクセスし「お客様サポート」→「メール設定」へ移動します。
- 2.「詳細設定/解除」を選択します。
- 3. 「認証画面」で sp モードパスワードを入力して「決定」を選択します。
- **4.**「迷惑メール対策」画面で「受信/拒否設定」の「設定」を選び、「次へ」を選択します。
- **5.** 「ステップ 4」の「受信設定」に進み、『@momoya.co.jp』を[]に入力後、「登録」を選択し、設定完了です。

※「i-Menu」のメニュー画面は随時変わる場合があります。

以上